## Eduroam beállítása Windows 8 és 10 operációs rendszereken

1. Nyissuk meg a *Vezérlőpult / Hálózati és megosztási központot* a *Start* menüből, vagy a tálca jobb alsó sarkában a hálózat ikonra az egér jobb gombjával kattintva is kiválaszthatjuk a felugró ablakban.

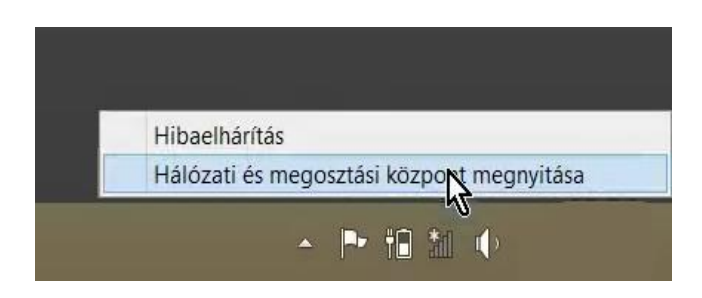

2. Válasszuk az **Új kapcsolat vagy hálózat beállításá**t, majd a **Csatlakozás kézzel vezetéknélküli hálózathoz** menüpontot!

| 丝                                                                                                    | Hálózati és megosztási központ                                                                                                    |           |                         |          |
|----------------------------------------------------------------------------------------------------|----------------------------------------------------------------------------------------------------|-----------|-------------------------|----------|
| 🛞 🍥 – 🛧 🛂 🕨 Vezérlőpul                                                                                                    | t 🕨 Hálózat és internet 🕨 Hálózati és megosztási központ                                                                                                    | ~ C       | Keresés a Vezérlőpulton | Q        |
| Vezérlőpult – kezdőlap                                                                                                    | Alapvető hálózati adatok megtekintése és kapcsolatok beállítása                                                                                                    |           |                         |          |
| Adapterbeállítások módosítása                                                                                                    | Aktív hálózatok megtekintése .<br>Pillanatnyilag semmilyen hálózathoz sem kapcsolódik                                                                                                    |           |                         |          |
| Speciális megosztási<br>beállítások módosítása                                                                                                    |                                                                                                    |           |                         |          |
| Dealitasok modositasa                                                                                                    | Hárózatkezelési beállítások módosítása                                                                                                    |           |                         |          |
|                                                                                                    | <ul> <li>Oj kapcsolat vagy nalozat beallinger<br/>Szélessávú, teléfonos vagy virtuális magárhálózati kapcsolat, illetve útválasztu<br/>pont beállítása.</li> </ul>                                                                                                    | ó vagy ho | zzáférési               |          |
|                                                                                                    | Hibaelhárítás                                                                                                    |           |                         |          |
|                                                                                                    | Hálózati hibák diagnosztizálása és javítása, illetve hibaelhárítási tudnivalók el                                                                                                    | érése.    |                         |          |
|                                                                                                    |                                                                                                    |           |                         |          |
|                                                                                                    |                                                                                                    |           |                         |          |
|                                                                                                    |                                                                                                    |           |                         |          |
| Lásd még:                                                                                                    |                                                                                                    |           |                         |          |
| Internetbeállítások                                                                                                    |                                                                                                    |           |                         |          |
| Otthoni csoport                                                                                                    |                                                                                                    |           |                         |          |
| Windows túzfal                                                                                                    |                                                                                                    |           |                         |          |
|                                                                                                    |                                                                                                    |           |                         | -        |
| 芽                                                                                                    | Hálózati és megosztási központ                                                                                                    |           | _                       | □ ×      |
|                                                                                                    | Hálózati és megosztási központ                                                                                                    | ×         | erecás a Vezárlőnulton  |          |
| ¥                                                                                                    | Hálózati és megosztási központ<br>— C                                                                                                    | ×         | eresés a Vezérlőpulton  | × □<br>م |
| Image: Second system     Image: Second system       Image: Second system     Image: Second system       Vezérlőpult – kezdőlap                                                                                                    | Hálózati és megosztási központ<br>— 🗖                                                                                                    | ×         | eresés a Vezérlőpulton  | × ۵<br>م |
| Sector Sector Secto | Hálózati és megosztási központ<br>– C<br>S 😤 Kapcsolat vagy hálózat beállítása<br>Kapcsolódási lehetőség kiválasztása                                                                                                    | ×         | eresés a Vezérlőpulton  | × ◘<br>م |
|                                                                                                    | Hálózati és megosztási központ<br>— □<br>S S Kapcsolat vagy hálózat beállítása<br>Kapcsolódási lehetőség kiválasztása                                                                                                    | 1 ×       | eresés a Vezérlópulton  | × ۵      |
| Image: Specialis megosztási beállítások módosítása                                                                                                    | Hálózati és megosztási központ<br>– C<br>S S Kapcsolat vagy hálózat beállítása<br>Kapcsolódási lehetőség kiválasztása<br>Csatlakozás az internethez                                                                                                    | ×         | eresés a Vezérlópulton  | × ۵      |
|                                                                                                    | Hálózati és megosztási központ<br>– C<br>S S Kapcsolat vagy hálózat beállítása<br>Kapcsolódási lehetőség kiválasztása<br>Csatlakozás az internethez<br>Szélessávű vagy telefonos internetkapcsolat beállítása.                                                                                                    | X         | eresés a Vezérlőpulton  | × ۵      |
| Image: Specialis megosztási beállítások módosítása                                                                                                    | Hálózati és megosztási központ<br>– C<br>Szelessávú vagy hálózat beállítása<br>Kapcsolódási lehetőség kiválasztása<br>Csatlakozás az internethez<br>Szelessávú vagy telefonos internetkapcsolat beállítása.<br>(1) új halózat beállítása                                                                                                    |           | eresés a Vezérlőpulton  | × ◘<br>٩ |
|                                                                                                    | Hálózati és megosztási központ<br>– C<br>Kapcsolát vagy hálózat beállítása<br>Kapcsolódási lehetőség kiválasztása<br>Catlakozás az internethez<br>Szélessávú vagy telefonos internetkapcsolat beállítása.<br>Új halózat beállítása<br>Új útválasztó vagy hozzáferési pont beállítása.                                                                                                    |           | eresés a Vezérlőpulton  | □ ×      |
|                                                                                                    | Hálózati és megosztási központ<br>– C<br>S S Kapcsolat vagy hálózat beállítása<br>Kapcsolódási lehetőség kiválasztása<br>Catlakozás az internethez<br>Szélessávű vagy telefonos internetkapcsolat beállítása.<br>Új hálózat beállítása<br>Új útválasztó vagy hozzáférési pont beállítása.<br>Satlakozás kézzel vezeték nélküli hálozathoz<br>Rejtett hálózathoz való csatlakoz. Magy vezeték nélküli új profil létrehozása                                                                                                    | ×         | eresés a Vezérlópulton  | × م<br>۶ |
|                                                                                                    | Hálózati és megosztási központ                                                                                                    | ×         | eresés a Vezérlőpulton  | × م<br>م |
|                                                                                                    | Hálózati és megosztási központ<br>– C<br>S Kapcsolát vagy hálózat beállítása<br>Kapcsolódási lehetőség kiválasztása<br>Csatlakozás az internethez<br>Szélessávú vagy telefonos internetkapcsolat beállítása.<br>Új hálózat beállítása<br>Új útválasztó vagy hozzáférési pont beállítása.<br>S Szélessávú vagy hozzáférési pont beállítása.<br>S Szélessávú vagy hozzáférési pont beállítása.<br>S Szélessávú vagy hozzáférési pont beállítása.<br>S Szélessávú vagy hozzáférési pont beállítása.<br>S Szélessávú vagy hozzáférési pont beállítása.<br>S Szélessávú vagy hozzáférési pont beállítása.<br>S Szélessávú vagy hozzáférési pont beállítása.<br>S Szélessávú vagy hozzáférési pont beállítása.<br>S Szélessávú vagy hozzáférési pont beállítása mukahelyhez.                                                                                                    |           | eresés a Vezérlőpulton  | α        |
|                                                                                                    | Hálózati és megosztási központ         Hálózati és megosztási központ         Kapcsolát vagy hálózat beállítása         Kapcsolódási lehetőség kiválasztása         Í jálózat beállítása         Í jálózat beállítása         Í jálózat kezel vezeték nélküli hálózati kapcsolat beállítása munkahelyhez         Telefonos vagy virtuális magánhálózati kapcsolat beállítása munkahelyhez |           | eresés a Vezérlőpulton  | α<br>φ   |
|                                                                                                    | Hálózati és megosztási központ                                                                                                    |           | eresés a Vezérlópulton  | × م<br>م |
| Eásd még:                                                                                                    | Hálózati és megosztási központ         Hálózati és megosztási központ         Kapcsolat vagy hálózat beállítása         Kapcsolódási lehetőség kiválasztása         Szélessávű vagy telefonos internetkapcsolat beállítása.         Új halózat beállítása         Új hálózat beállítása         Szélessávű vagy telefonos internetkapcsolat beállítása.         Íj hálózat beállítása         Új útválasztó vagy hozzáférési pont beállítása.         Íj keltett hálózathoz való csatlakoz vogy vezeték nélküli talózathoz         Rejtett hálózathoz való csatlakoz vogy vezeték nélküli talózathoz         Kapcsolódás munkahelyhez         Telefonos vagy virtuális magánhálózati kapcsolat beállítása munkahelyhez.                                                                                                    |           | eresés a Vezérlőpulton  | ×<br>م   |
| Elásd még:<br>Internetbeállítások                                                                                                    | Hálózati és megosztási központ<br>Kapcsolát vagy hálózat beállítása<br>Kapcsolódási lehetőség kiválasztása<br>Catlakozás az internethez<br>Szélessávű vagy telefonos internetkapcsolat beállítása.<br>Ú j hálózat beállítása<br>Ú j útválasztó vagy hozzáférési pont beállítása.<br>Ú j útválasztó vagy hozzáférési pont beállítása.<br>Estalakozás kézzel vezeték nelküli bálózathoz<br>kejtett hálózathoz való csatlakoz Magy vezeték nelküli új profil létrehozása<br>Kapcsolódás munkahelyhez<br>Telefonos vagy virtuális magánhálózati kapcsolat beállítása munkahelyhez.                                                                                                    | X         | eresés a Vezérlópulton  | ×<br>م   |
| Lásd még:<br>Internetbeállítások<br>Otthoni csoport                                                                                                    | Hálózati és megosztási központ<br>Kapcsolát vagy hálózat beállítása<br>Kapcsolódási lehetőség kiválasztása<br>Catlakozás az internethez<br>Szélessávú vagy telefonos internetkapcsolat beállítása.<br>Új hálózat beállítása<br>Új útválasztó vagy hozzáférési pont beállítása.<br>Satlakozás kézzel vezeték nelküli bálózathoz<br>kejtett hálózathoz való csatlakoz Mingy vezeték nelküli új profil létrehozása<br>Kapcsolódás munkahelyhez<br>Telefonos vagy virtuális magánhálózati kapcsolat beállítása munkahelyhez.                                                                                                    | a ×       | eresés a Vezérlőpulton  | ×<br>م   |

3. Miután a Tovább gombra kattintottunk, megadhatjuk az új vezeték nélküli hálózat adatait. A Hálózat neve: eduroam, a Biztonság típusa: WPA2-Enterprise a Titkosítás típusa pedig: AES legyen. Ha kitöltöttük az adatokat, kattintsunk a Tovább gombra!

| Hálózat neve:      | eduroam                       |                           |                      |
|--------------------|-------------------------------|---------------------------|----------------------|
| Biztonság típusa:  | WPA2-Enterprise               | ~                         |                      |
| Titkosítás típusa: | AES                           | ×                         |                      |
| Biztonsági kulcs:  |                               |                           | Karakterek elrejtése |
| ✓ A kapcsolat ind  | lítása automatikusan          |                           |                      |
| 🗌 Kapcsolódás ak   | kkor is, ha a hálózat nem tes | szi <mark>k</mark> özzé a | a nevét (SSID)       |

4. A Hálózati profil elkészült, ezután kattintsunk rá a *Kapcsolat beállításainak módosítása* feliratra!

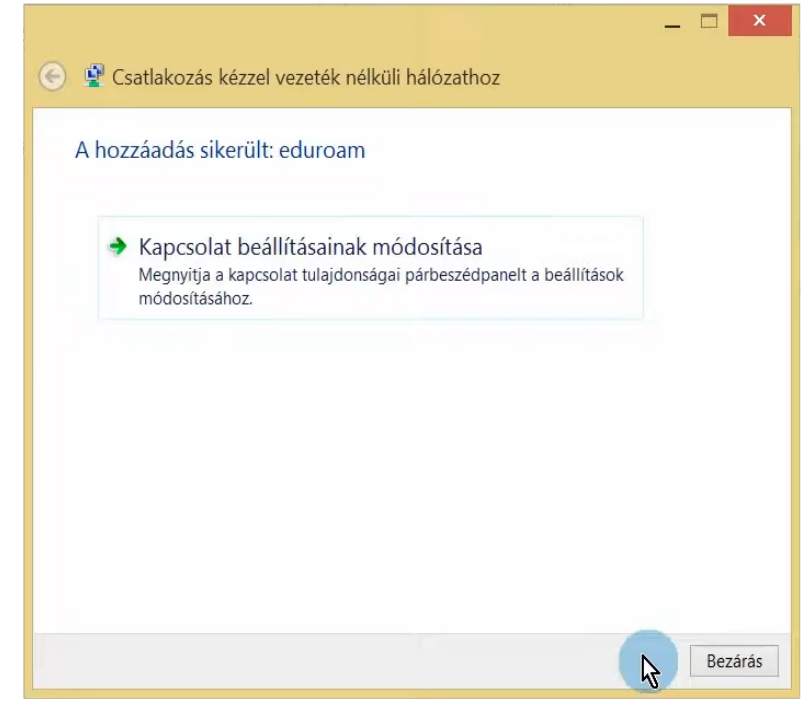

5. Az eduroam hálózat tulajdonságai ablakban váltsunk át a *Biztonság* fülre, és kattintsunk a *hálózati hitelesítés módszere* melletti *Beállítások* gombra!

| eduroam - vezet                                           | ék nélküli hálóza                  | t tulajd | ons ×  |
|-----------------------------------------------------------|------------------------------------|----------|--------|
| Kapcsolat Biztonság                                       | )                                  |          |        |
|                                                           |                                    |          |        |
| Biztonság típusa:                                         | WPA2-Enterprise                    |          | ~      |
| Titkosítás típusa:                                        | AES                                |          | $\sim$ |
|                                                           |                                    |          |        |
|                                                           |                                    |          |        |
| Válassza ki a hálóza                                      | ti hitelesítés módszerét:          |          |        |
| Microsoft: Védett E/                                      | AP (PEAP) V                        | Beálltás | ok     |
| <ul> <li>Hitelesítő adatok<br/>minden bejelent</li> </ul> | megjegyzése a kapcsoli<br>kezéskor | athoz N  | P      |
|                                                           |                                    |          |        |
|                                                           |                                    |          |        |
|                                                           |                                    |          |        |
| Speciális beállítás                                       | ok                                 |          |        |
|                                                           |                                    |          |        |
|                                                           |                                    |          |        |
|                                                           |                                    |          |        |
|                                                           |                                    |          |        |
|                                                           |                                    | ОК       | Mégse  |

6. A *kiszolgáló*hoz írjuk be: *wifi.bibl.u-szeged.hu* a hitelesítésszolgáltatók listájában pedig pipáljuk ki a *USERTrust RSA Certification Authority* előtti jelölőnégyzetet!

| Protected EAP tulajdonságai                                                                 | ×            |
|---------------------------------------------------------------------------------------------|--------------|
| Kapcsolódáskor:                                                                             |              |
| <ul> <li>Kiszolgáló identitásának ellenőrzése a tanúsítvány<br/>érvényesítésével</li> </ul> |              |
| Kapcsolódás a következő kiszolgálókhoz<br>(példák:spu1;spu2; * srv3\.com):                  |              |
| wifi.bibl.u-szeged.hu                                                                       |              |
| Megbízható legfelső szintű hitelesítésszolgáltatók:                                         |              |
| UCA Root                                                                                    | ^            |
| USERTrust ECC Certification Authority                                                       |              |
| USERTrust RSA Certification Authority                                                       |              |
| UTN-USERFirst-Client Authentication and Email                                               | 1            |
| UTN-USERFirst-Hardware                                                                      |              |
| UTN-USERFirst-Network Applications                                                          |              |
| UTN-USERFirst-Object                                                                        | ~            |
| <                                                                                           | >            |
| Értesítések megjelenítése csatlakozás előtt:                                                |              |
| A felhasználó értesítése, ha a kiszolgáló azonosító adat                                    | ai nem e 🗸   |
|                                                                                             |              |
| Hitelesítési mód:                                                                           |              |
| Biztonságos jelszó (EAP-MSCHAP v2) 🗸 🗸                                                      | Konfigurálás |
| Gvors újracsatlakozás engedélvezése                                                         |              |
| Hálózatvédelem kényszerítése                                                                |              |
| Krintografikus azonosító nélküli kiszolgálók kancsolatár                                    | ak hontása   |
| Identitásvédelem                                                                            | lak bontaba  |
| engedélyezése                                                                               |              |
| engedélyezése                                                                               |              |

7. Kattintsunk a *Hitelesítési mód* mellett a *Konfigurálás* gombra és a felugró ablakban *A Windows bejelentkezési név és jelszó automatikus használata kapcsolódáskor* előtti jelölőnégyzetből vegyük ki a pipát, ha be van jelölve!

| Pro                                                              | otected E/                                      | AP tulaj                 | donság                 | jai          |      |
|------------------------------------------------------------------|-------------------------------------------------|--------------------------|------------------------|--------------|------|
| EAP M                                                            | ISCHAPv2                                        | 2 tulajd                 | onsága                 | i ×          |      |
| Kapcsolódáskor.<br>Windows<br>Valamint a<br>Vasználata.          | :<br>bejelentkeze<br>tartomány, h:              | ési nevem<br>a van) auto | és jelszav<br>omatikus | /am          |      |
|                                                                  | ОК                                              | Mé                       | gse                    |              | ~    |
| COMODO RS/     DigiCert Assu     DigiCert Glob:     Control Uich | a Certification<br>ired ID Root C<br>al Root CA | Authority                |                        | >            | ~    |
| Értesítések megje                                                | lenítése csatl                                  | akozás elől              | tt:                    |              |      |
| A reindsznalo erte                                               | esitese, na a                                   | kiszolgalo               | azonosito (            | duatal nem ( | . ~  |
| telesítési mód:                                                  |                                                 |                          | 1                      | -            | -    |
| liztonságos jelszó                                               | (EAP-MSCHA                                      | P v2)                    | (~                     | Konfigur     | álás |
| Ø Gyors újracsatla<br>Hálózatvédelem                             | kozás engedé<br>kényszerítése                   | ilyezése<br>e            | -                      | 43           |      |
| Kriptografikus az                                                | zonosító nélki                                  | ili kiszolgál            | ók kapcsol             | latának bont | ása  |
| Identitásvédelen<br>engedélyezése                                | n                                               |                          |                        |              |      |
|                                                                  |                                                 |                          |                        |              |      |

Az OK gombokra kattintva menjünk vissza az eduroam hálózat tulajdonságai ablakig és nyissuk meg a Speciális beállításokat! A Hitelesítési mód megadása legördülő menüből pedig válasszuk ki a Felhasználóhitelesítést!

| Kapcsolat Biztonság                                            | 802.1X-beállítások 802.11-beállítások                                                                                            |
|----------------------------------------------------------------|----------------------------------------------------------------------------------------------------|
|                                                                |                                                                                                    |
|                                                                | ✓ Hitelesítési mód megadása:                                                                                                    |
| Biztonság típusa: WPA2                                         | Felhasználó- vagy számító Y                                                                                                    |
| Titkosítás típusa: AES                                         | Felhasználó- vagy számítógép-hitelesítéssel<br>Számítógép-hitelesítés<br>Colhasznál Mitelesítés                                  |
|                                                                | Vendéghitussités                                                                                                    |
| Válassza ki a hálózati hitelesi<br>Microsoft: Védett EAP (PEAP | <ul> <li>Azonnali végrehajtás a felhasználó bejelentkezése</li> <li>Azonnali végrehajtás a felhasználó bejelentkezése</li> </ul> |
| ✔ Hitelesítő adatok megjegy<br>minden bejelentkezéskor         | Maximális késleltetés (másodperc): 10                                                                                            |
|                                                                | A hálózat külön virtuális helyi hálózatok használ a<br>számítógépes és a felhasználói hitelesítéshez                             |

9. Kattintsunk a *Hitelesítő adatok mentése* gombra és írjuk be Felhasználónevünket és a hozzá tartozó jelszavunkat!

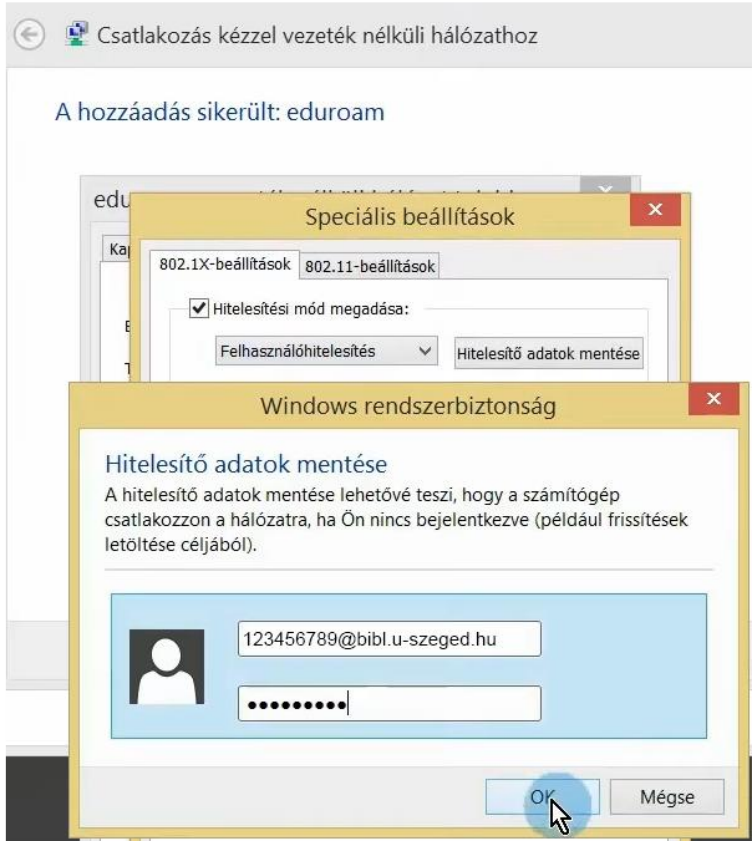

A felhasználói név két részből áll.

Első fele *diákigazolványunk/olvasójegyünk/dolgozói kártyánk száma,* második fele mindenkinek azonos: **@bibl.u-szeged.hu** 

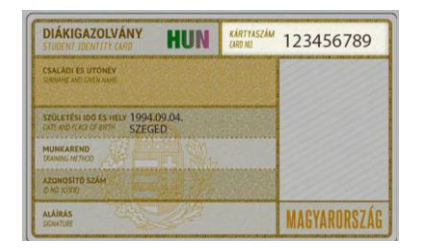

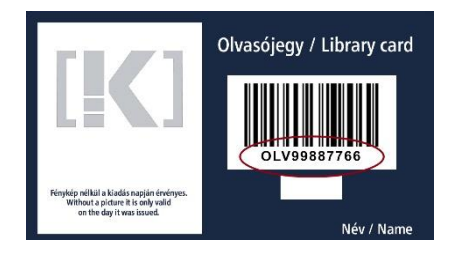

123456789@bibl.u-szeged.hu OLV99887766@bibl.u-szeged.hu

Jelszavunk alapértelmezetten (ha az online katalógusban nem állítottunk be korábban egyedi jelszót) saját születési dátumunk megadott formában: **nn-HHH-éé**, pl.: **04-SEP-94** (középen a hónap angol megfelelőjének első három karaktere nagybetűkkel)

10. Ha mindent jól írtunk és állítottunk be, akkor eszközünk csatlakozik a hálózatra.

| Hálózatok                           |    |
|-------------------------------------|----|
| Kapcsolat beállításainak megtekinté | se |
| Wi-Fi                               |    |
| Be                                  |    |
| eduroam<br>Csatlakoztatva           |    |